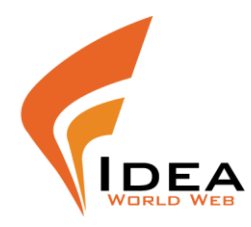

## How to setup your email address in Microsoft Outlook 2007

Ensure you have the following details with you that are required to complete the process:

- Your full email address (yourname@yourdomain.com)
- Your email password
- Your domain name. This is used as both your incoming and outgoing mail server.

If your website address was http://www.ideaworldweb.com your incoming and outgoing mail servers would be "mail.ideaworldweb.com" (we ignore the 'http://www.')

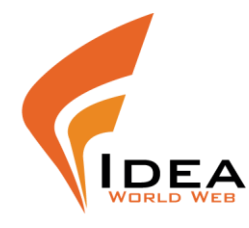

### 1) Open Microsoft Outlook 2007

2) In the 'Tools' menu select 'Account Settings...' (Add New E-mail Account)

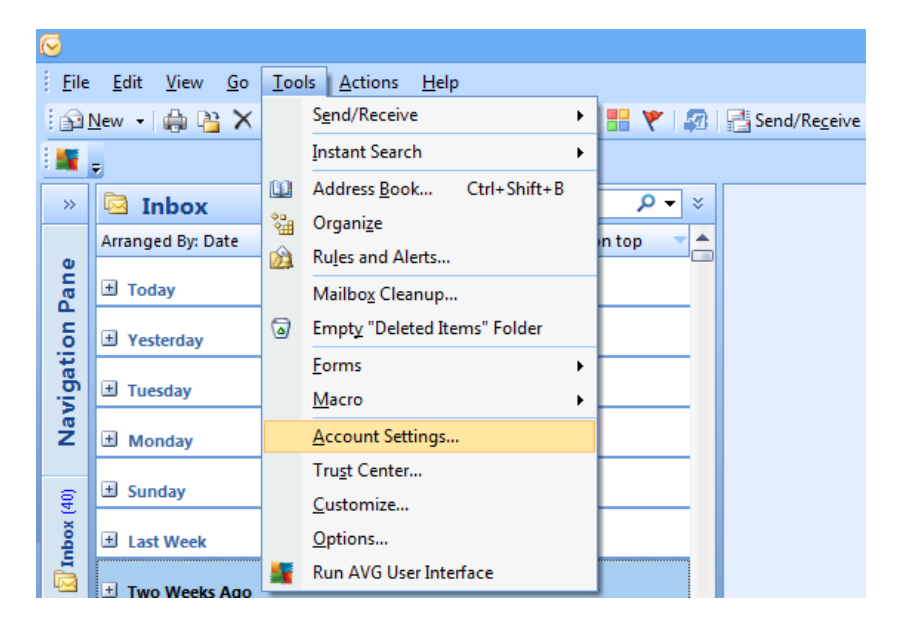

#### 3- click on 'New'

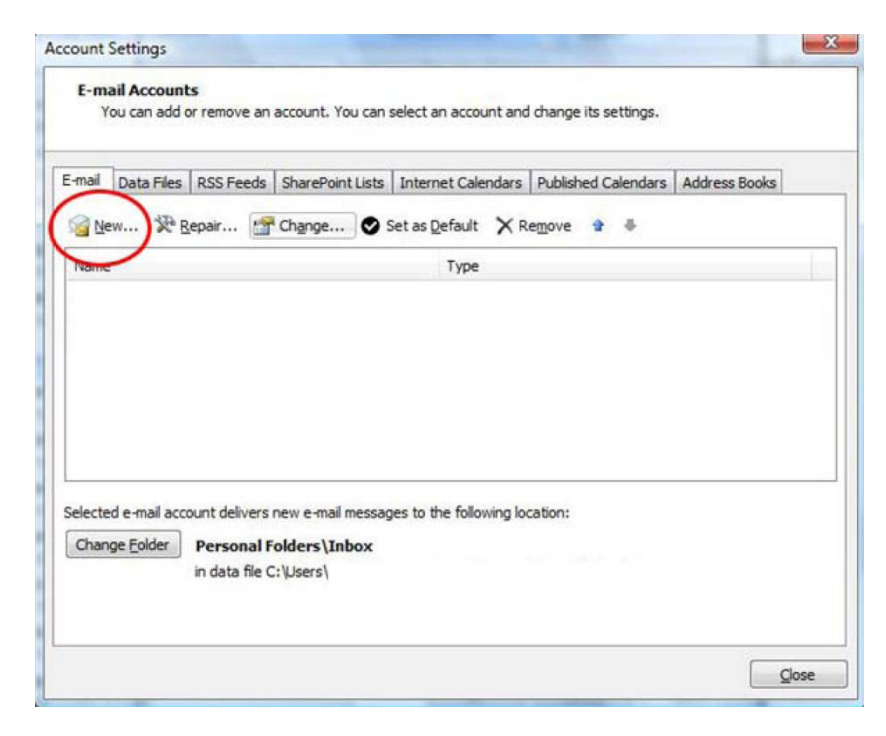

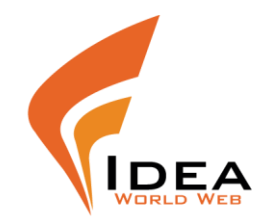

4- chose the first option : (Microsoft Exchange, POP3, IMAP, or HTTP) then click on Next button

|        | Add New E-mail Account                                                                                                    | ×   |
|--------|----------------------------------------------------------------------------------------------------|-----|
| Choose | e E-mail Service -                                                                                                    | Ķ   |
|        | Microsoft Exchange, POP3, IMAP, or HTTP                                                                                   |     |
|        | Connect to an e-mail account at your Internet service provider (ISP) or your<br>organization's Microsoft Exchange server. |     |
|        | O Other                                                                                                    |     |
|        | Connect to a server type shown below.                                                                                     |     |
|        |                                                                                                    |     |
|        | < Back Marcan                                                                                                    | cel |

5- Mark on : (Manually configure server settings or additional server types) then click on Next button

|                               | Add New E-mail Account                                          | x     |
|-------------------------------|-----------------------------------------------------------------|-------|
| Auto Account Setu             | p Z                                                             | ANN - |
| Your Name:                    | Example: Barbara Sankovic                                       |       |
| E-mail Address:               | Example: barbara@contoso.com                                    |       |
| Password:<br>Retype Password: |                                                                 |       |
|                               | Type the password your Internet service provider has given you. |       |
|                               |                                                                 |       |
| Manually configure s          | server settings or additional server types                      |       |
|                               | < Back Next > Cancel                                            |       |

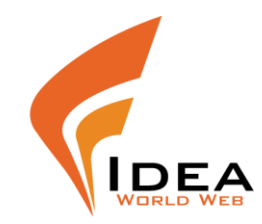

# 6- chose : (Internet E-mail) then click on Next button

| Add New E-mail Account                                                                                                    | ×   |
|----------------------------------------------------------------------------------------------------|-----|
| Choose E-mail Service                                                                                                    | ×   |
| Internet E-mail<br>Connect to your PP rtMAP, or HTTP server to send and receive e-mail messages. Microsoft Exchange<br>Connect to Microsoft Exchange for access to your e-mail, calendar, contacts, faxes and voice mail. Other |     |
| Connect to a server type shown below.                                                                                                    |     |
| Outlook Mobile Service (Text Messaging)                                                                                                    |     |
| < Back / Next > Can                                                                                                    | cel |

7- fill the info as below then Click on << More Setting >>

|                                                       | Add New E-m                        | ail Account ×                                        |
|-------------------------------------------------------|------------------------------------|------------------------------------------------------|
| Internet E-mail Settings<br>Each of these settings ar | re required to get your e-mail acc | ount working.                                        |
| User Information                                      |                                    | Test Account Settings                                |
| Your Name:                                            | Your Name                          | After filling out the information on this screen, we |
| E-mail Address:                                       | youremail@yourdomain.com           | button below. (Requires network connection)          |
| Server Information                                    |                                    |                                                      |
| Account Type:                                         | POP3                               | lest Account Settings                                |
| Incoming mail server:                                 | mail.yourdomain.com                |                                                      |
| <u>Outgoing mail server (SMTP):</u>                   | mail.yourdomain.com                |                                                      |
| Logon Information                                     |                                    |                                                      |
| User Name:                                            | youremail@yourdomain.com           |                                                      |
| Password:                                             | ********                           |                                                      |
| <b>v</b> 6                                            | Remember password                  |                                                      |
| Reguire logon using Secure                            | Password Authentication (SPA)      | More Settings                                        |
|                                                       |                                    | < Back Next > Cancel                                 |

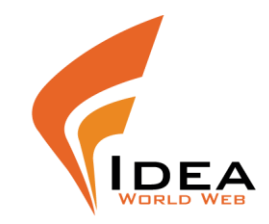

8- click on '**Outgoing Server**' then fill the info as below:

|                                                | Internet E-mail Settings                            | × |  |  |
|------------------------------------------------|-----------------------------------------------------|---|--|--|
| General Outgoing S                             | erver Connection Advanced                           |   |  |  |
| ✓ My outgoing serve                            | ✓ My outgoing server (SMTP) requires authentication |   |  |  |
| O Use same settings as my incoming mail server |                                                     |   |  |  |
| Log on using                                   |                                                     |   |  |  |
| User Name:                                     | youremail@yourdomain.com                            |   |  |  |
| Password:                                      | *******                                             |   |  |  |
|                                                | <ul> <li>Remember password</li> </ul>               |   |  |  |
| Require Se                                     | cure Password Authentication (SPA)                  |   |  |  |
| O Log on to inco                               | ming mail server before sending mail                |   |  |  |
|                                                |                                                     |   |  |  |
|                                                |                                                     |   |  |  |
|                                                |                                                     |   |  |  |
|                                                |                                                     |   |  |  |
|                                                |                                                     |   |  |  |
|                                                |                                                     |   |  |  |
|                                                |                                                     |   |  |  |
|                                                |                                                     |   |  |  |
|                                                | OK Cance                                            |   |  |  |

5- make the 'Outgoing server (SMTP)' = 587 then fill info as below and click on Ok

| Internet E-mail Settings                             |  |  |
|------------------------------------------------------|--|--|
| General Outgoing Server Connection Advanced          |  |  |
| Server Port Numbers                                  |  |  |
| Incoming server (POP3): 110 Use Defaults             |  |  |
| This server requires an encrypted connection (SSL)   |  |  |
| Outgoing server (SMTP): 587                          |  |  |
| Use the following type of encrypted connection: None |  |  |
| Server Timeouts                                      |  |  |
| Short Long 1 minute                                  |  |  |
| Delivery                                             |  |  |
| Leave a copy of messages on the server               |  |  |
| Remove from server when deleted from 'Deleted Items' |  |  |
|                                                      |  |  |
|                                                      |  |  |
|                                                      |  |  |
|                                                      |  |  |
| OK Cancel                                            |  |  |
| OK Cancel                                            |  |  |